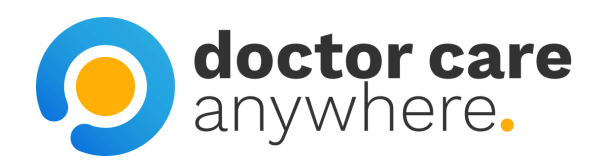

# How To Change Your Password

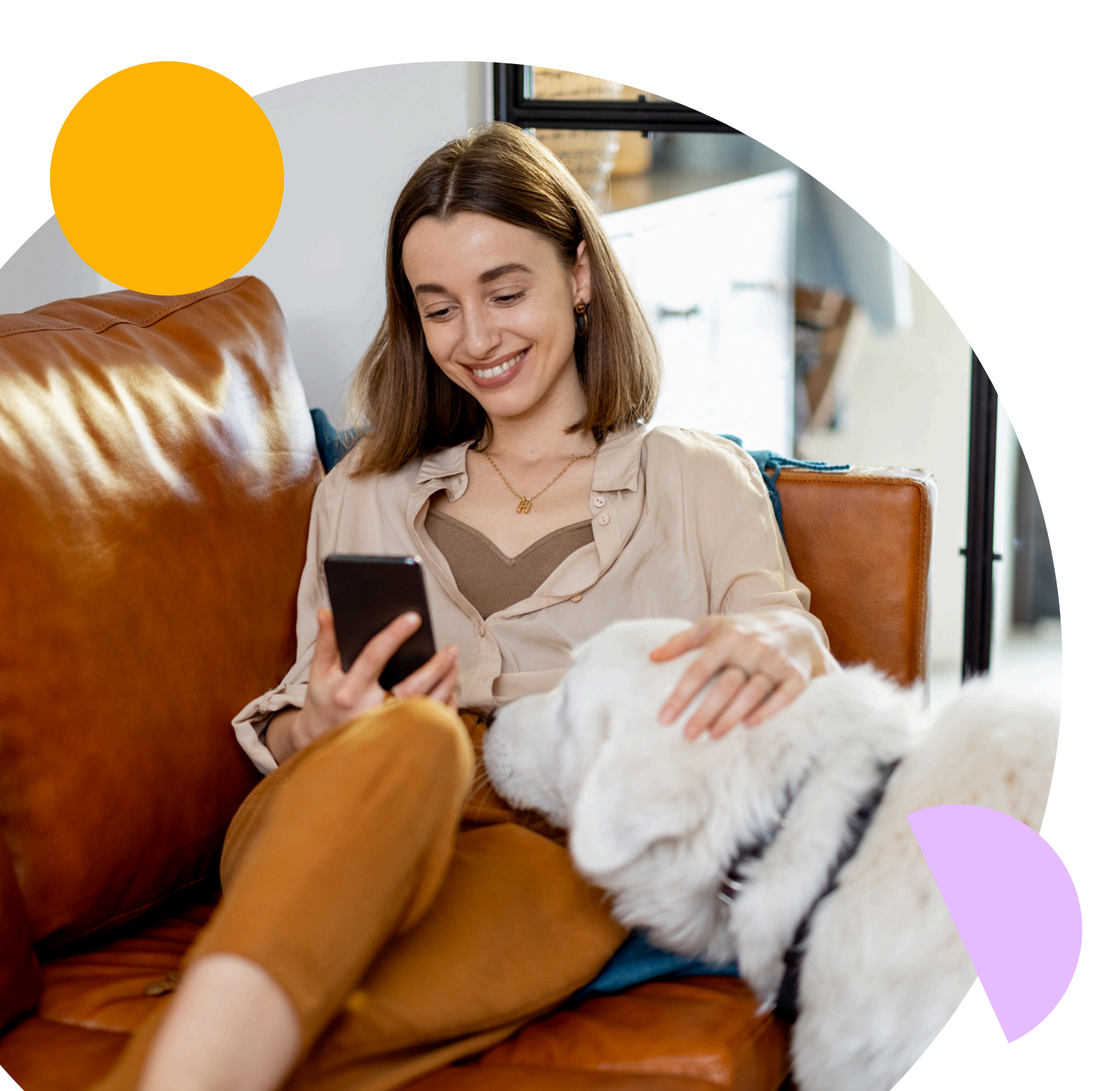

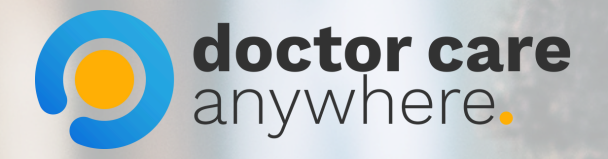

## 1. Click on the 3 lines in the top right corner.

1 5G 61

=

>

>

7

Uploads

A

Medical Hist

## Book an appointment

Ē

Appointments

+

Prescriptions

Hi, Viktoria.

Video and phone appointments available 24/7, all year round. We've got just the clinician for you.

What can we help you with?

#### My Health

16:01

Modern life is complicated - we've created a health and wellbeing toolkit to help guide you through it

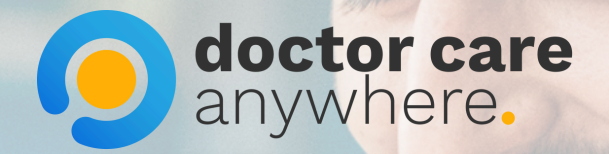

## 2. Select 'My profile'.

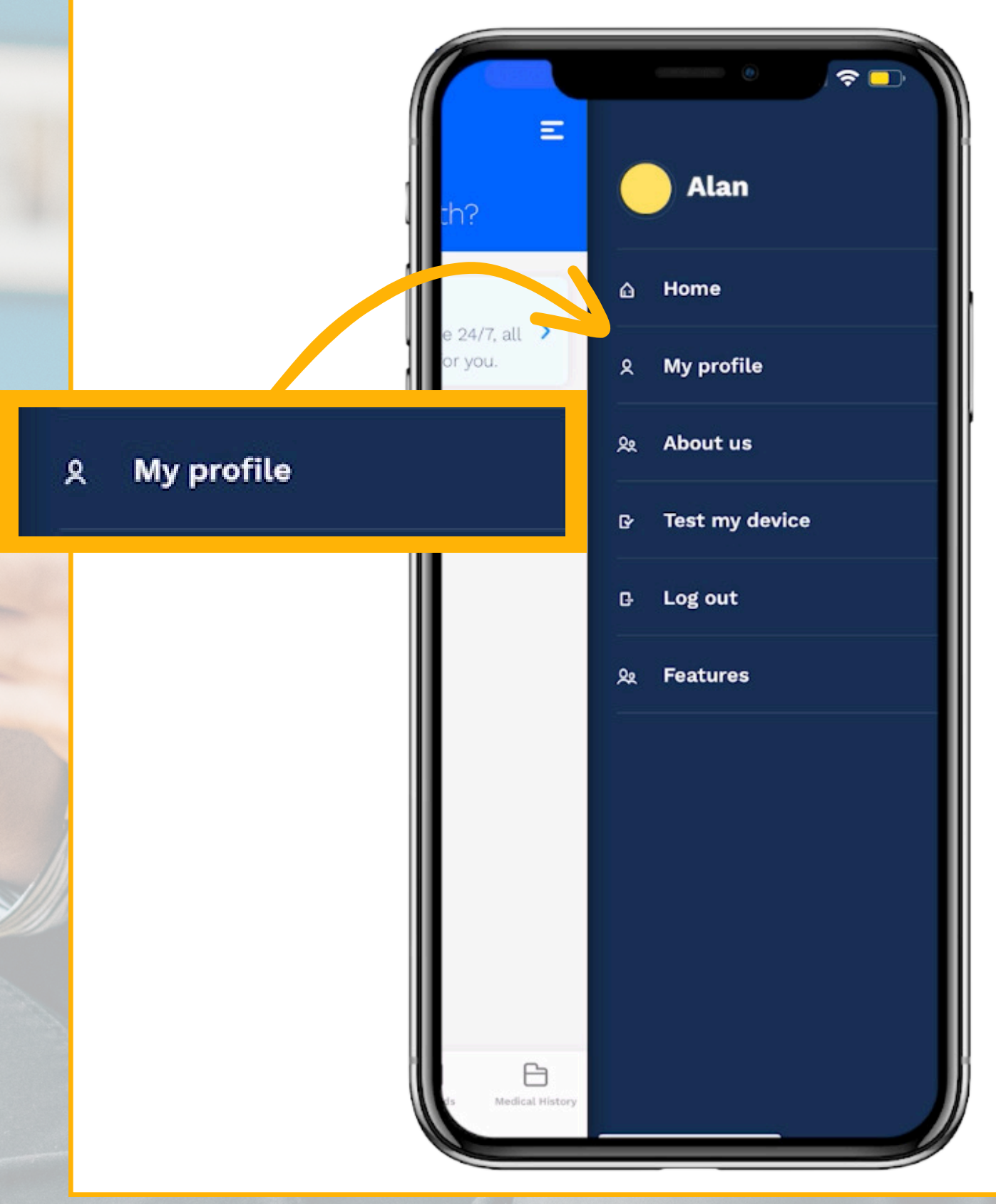

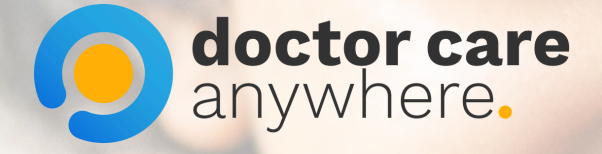

## 3. Select 'Change password'.

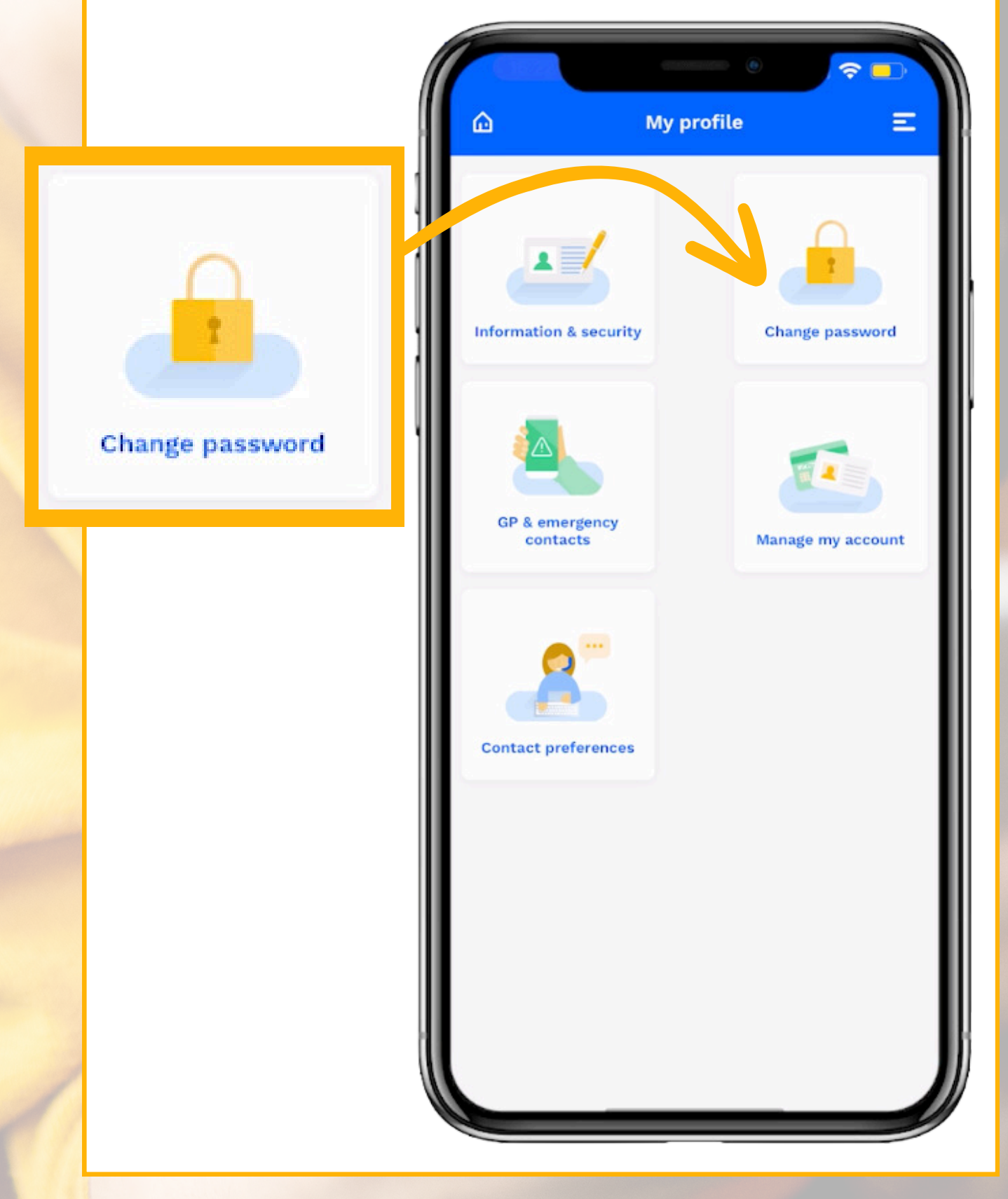

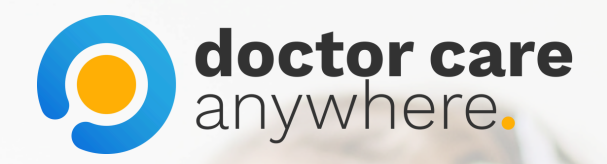

## 4. Enter your current password and new password. Click 'Save' once done.

| Cancel<br>Change your password                                                                                       | Save                       |     |    |
|----------------------------------------------------------------------------------------------------|----------------------------|-----|----|
| Current password                                                                                                    |                            |     |    |
| New password                                                                                                    |                            | Sav | 'e |
| Passwords must be a minimum of 8 characters in<br>contain at least one lowercase, uppercase, numeri<br>and a symbol. | length and<br>ic character |     |    |
|                                                                                                    |                            |     |    |
| Confirm password                                                                                                    |                            |     |    |
| Confirm password                                                                                                    | Done                       |     |    |
| Confirm password                                                                                                    | Done                       |     |    |
| Confirm password                                                                                                    | Done                       |     |    |